# WEBVTT

#### 1

00:00:00.000 --> 00:00:06.000 Log on to HSBC Singapore app 登录汇丰新加坡手机银行

# 2

00:00:06.001 --> 00:00:10.000 Select the account 选择帐户

# 3

00:00:10.001 --> 00:00:13.000 Tap on "View eStatements" 点按查看电子账单

# 4

00:00:13.001 --> 00:00:16.000 Choose the statement to view 选择要查看的电子账单